Thank you for enrolling in American Flyers' online Flight Instructor Recertification Course!

This course is designed in a book format to make your online learning experience as simple as possible. The content is intended to teach practical, meaningful information to foster a culture of safety. Some lessons include web links, figures, and videos that complement the content. The videos are optional so you will not be tested on that material.

The course consists of 13 lessons. There are 2 requirements for completing a specific lesson, indicated by the two bars near the top of the page. TIME refers to the number of minutes spent in that lesson. CONTENT refers to the number of pages viewed. They operate independently of each other. If the TIME and CONTENT requirements for the current lesson have been 100% satisfied, navigate to the last page of that lesson and click on the link near the bottom of the page. That will take you to the next lesson.

There are two, 30 multiple choice question quizzes, one at the end of Lesson 6 and one that is comprehensive at the end of Lesson 13. 70% is required to pass. Upon successful completion of the course, you will be issued a graduation certificate. Then you must submit an application for renewal. This can be done through the FAA's IACRA site or by visiting your local FSDO.

To guarantee the renewal, the ACR requires at least five business days before the expiration date printed on the back of your CFI certificate.

After you have completed step 4 of the renewal checklist, please do not click the "SAVE IDENTIFICATION INFORMATION AND NOTIFY THE ACR" button again. Doing so places you at the bottom of the queue.

If you are taking the course to satisfy the 141 requirement, you only need a completion certificate. Simply email us at: online@americanflyers.com and we will make the necessary changes to your FIRC.

It is imperative you keep your profile updated and email address current. We issue important information via email, such as receipts of purchases and confirmation that your paperwork has been received. Most importantly, we will notify you of any problems concerning your paperwork and the processing of your application. To update your profile, click on the Account tab near the top of the page. Then click on "Edit Profile." Make the necessary changes and click "Save Changes".